# 湖北省建设工程质量监督系统

操作手册(项目端)

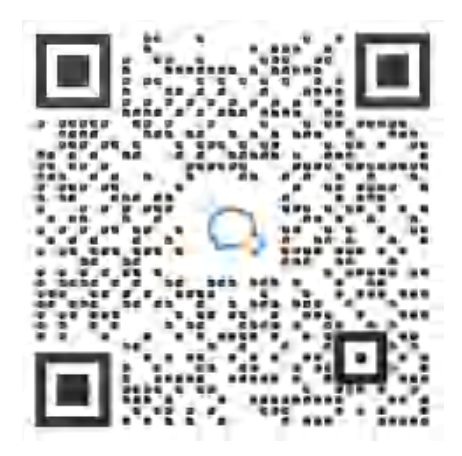

微信扫码加入质监系统服务群 技术服务电话: 027-87746866

| Ē | ]录 |  |
|---|----|--|
|   |    |  |

| —, |    | 系统简介          |   |
|----|----|---------------|---|
|    | 1、 | 系统全称          |   |
|    | 2、 | 工程项目来源        |   |
|    | 3、 | 系统用户          |   |
|    | 4、 | 业务流程          |   |
| 二、 |    | 系统入口3         |   |
|    |    | 1、移动端3        |   |
|    | 2、 | 账号密码          | • |
| Ξ, |    | 多动端业务功能       |   |
|    | 1、 | 监督注册表 4       |   |
|    | 2、 | 单位工程登记 5      |   |
|    | 3, | 监督交底9         |   |
|    | 4、 | 整改回复10        |   |
|    | 5、 | 监督验收 12       |   |
|    |    | 5.1 分部验收告知 12 |   |
|    |    | 5.2 分户验收告知 14 |   |
|    |    | 5.3 竣工验收告知 15 |   |
|    | 6、 | 监督状态变更 17     |   |
|    |    | 6.1 中止监督申请 17 | , |
|    |    | 6.2 恢复监督申请    |   |

|     | 6.3 终止监督申请  | 20 |
|-----|-------------|----|
| 7、  | 一证两书        | 21 |
| 8,  | 检测不合格报告闭合处理 | 23 |
| 9、  | 见证取样试块异常处理  | 26 |
| 10, | 、检测机构及人员信息  | 27 |
| 11、 | 、工程质量信息公示   | 29 |

#### 一、 系统简介

## 1、系统全称

湖北省建设工程质量监督系统(以下简称"质监系统")。

# 2、工程项目来源

质监系统的工程项目信息来源于湖北省建筑市场监督与诚信一体化工作平台(以下简称"一体化平台"),与湖北省建设工程安全监督系统共用同一工程项目库。

# 3、系统用户

质监系统用户包括省级管理部门、市级管理部门和区县级管理部 门以及项目部。

#### 4、业务流程

(1) 质量监督流程

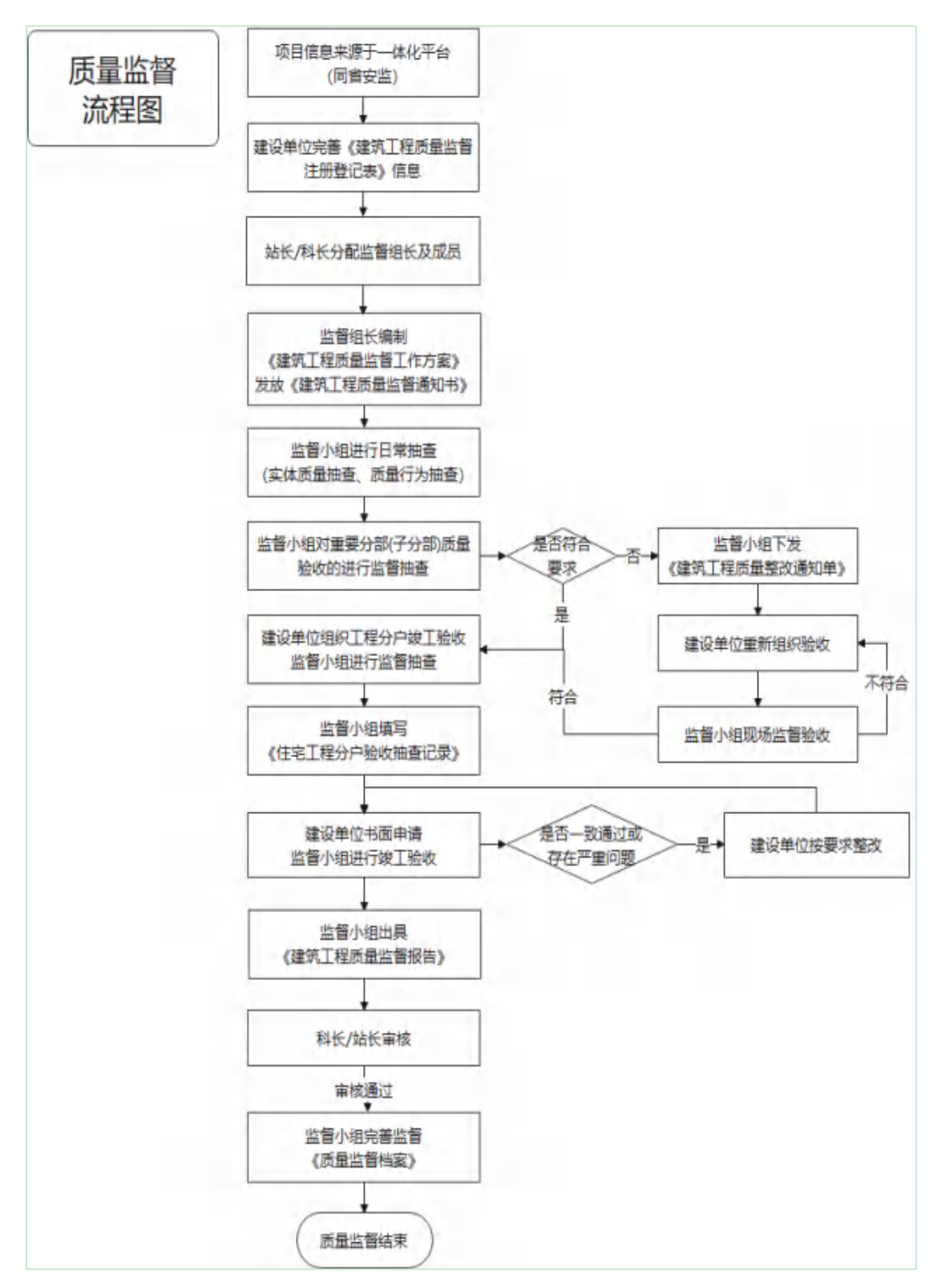

#### (2) 日常抽查流程

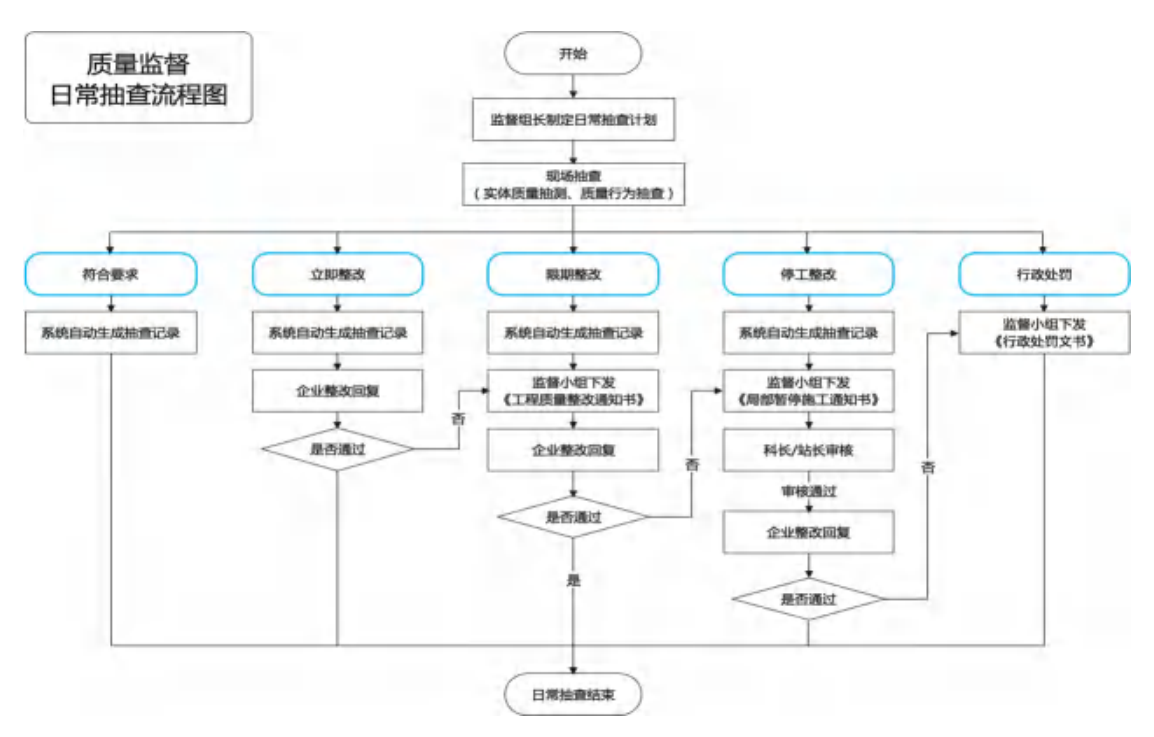

# 二、 系统入口

质监系统入口主要有手机 APP、微信小程序及 PC 端。

#### 1、移动端

(1) 手机 APP: 当前仅限安卓系统, 扫描左下方二维码, 下载后 按提示安装。

(2)微信小程序:安卓系统和苹果系统均可使用。微信搜索"建设工程质量监督"小程序,点击即可使用;或使用微信"扫一扫"工具,扫描右下方二维码,即可使用。

安卓APP下载地址

微信小程序

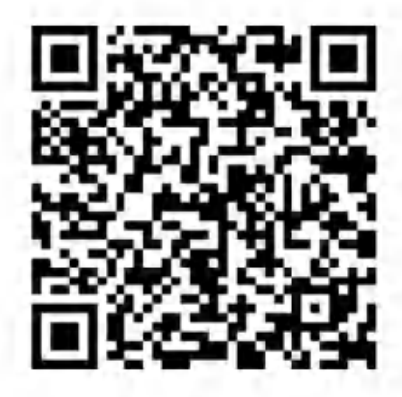

浏览器扫描下载安装

# 

## 2、账号密码

项目部账号:环节编码。初始密码:Zj1234567 未入库项目账号:工建码。初始密码:Zj1234567

# 三、 移动端业务功能

# 1、 监督注册表

项目在一体化平台办理施工许可证后,需要在质量监督系统中完 善质量监督信息。具体操作如下:

(1)项目部登录 APP,点击主界面右下角的【监督注册登记表】 进入填报页面。

(2)如实填写监督注册表内容、上传相应附件后,点击【保存】, 即填报完成。

| Served and Associated Advant    |
|---------------------------------|
| <b>自名称</b> 语写在建工程完整名称:          |
| 发和垩一期                           |
| 對注册号: 4202012112170001-SX-001 > |
| 1登记号: 2011-46893246-846874 >    |
| <b>建地址</b> 结束在建工程详细地址;          |
| 5港区防护二路以东,公园路以南、防护五路以西、延安路以北    |
| 呈遺价(万元): 87029.4 >              |
| 9类型: 框架-剪力墙结构 >                 |
| 出类型: 钢筋混凝土 >                    |
| 保存                              |
|                                 |

# 2、单位工程登记

企业在此功能将一体化平台推送过来的工程项目划分为单位工程项目,并完善单位工程项目的相关信息,管理部门可查看。具体操作如下:

(1)项目部登录 App,点击主界面的【单位工程登记】进入项目 详情页面。

| <                                                                  | •• - •            | < ··· = 0                                                                                                 |
|--------------------------------------------------------------------|-------------------|----------------------------------------------------------------------------------------------------|
| 湖北省建设工程质量监督                                                        | 系统                | 《 项目详情                                                                                                    |
| 。<br>湖北省建设工<br>质量监督系统                                              | eee<br>程<br>充     | 建发和玺—期<br>许可证编号: 4202012112170001-5X-001[复制]<br>① 开工时间: 2021-11-10<br>② 竣工时间: 2024-06-30                  |
| 単位工程<br>登記<br>登記<br>第<br>第<br>の<br>の<br>の<br>の<br>の<br>の<br>の<br>の | である<br>歴改同業       | <ul> <li>建筑面积: 340427.45平方米</li> <li>设资金额: 186670万元</li> <li>地址: 黃石港区纺织二路以东、公园路以南、纺织五路以西、延安路以北</li> </ul> |
| 😣 🙆 🖸                                                              | +                 | 建设单位                                                                                                    |
| 分都验收 分户验收 建丁验收<br>苦和 舌和 舌和                                         | 更多                | 黄石悦发房地产有限公司                                                                                               |
| 检测不合格<br>报告闭合处理                                                    | キの证<br>項目申<br>振入库 | 项目负责人:邓俊俊<br>身份证号码:<br>联系方式: 17750621280                                                                  |
|                                                                    | 200<br>9010       | 施工单位                                                                                                    |

(2)新增:在项目详情页面,点击右下角"+"按钮进入单位工程登记页面,在打开的新页面中,填写单位工程详细信息,最后点击【保存】,单位工程登记成功。

|                                                                                                    | 0                  | <                                                                                                    | ··· - © |
|----------------------------------------------------------------------------------------------------|--------------------|----------------------------------------------------------------------------------------------------|---------|
| < 项目详情                                                                                                    |                    | 〈     单位工程登记                                                                                                    |         |
| 建发和玺一期<br>目 許可证编号: 4202012112170001-5X-001[8<br>④ 开工时间: 2021-11-10<br>④ 竣工时间: 2024-06-30<br>目 建筑面积: 340427.45平方米<br>□ 投資金額: 186670万元<br>④ 地址: 黄石港区纺织二路以东、公园路以即<br>织石路以西、延安路以北 | <b>王利]</b><br>有、 纺 | <ul> <li>建发和鉴一期</li> <li>监督注册号: 4202012112170001-003</li> <li>单位工程: 16栋</li> <li>建筑面积(㎡): 780000</li> <li>基础类型: 类型1</li> <li>结构类型/层数: 结构1</li> </ul>                |         |
| 建设单位<br>黄石院发房地产有限公司<br>项目负责人: 邓俊俊<br>身份证号码:<br>联系方式: 17750621280<br>施工单位                                                                                                    | •                  | <ul> <li>建发和玺一期</li> <li>监督注册号: 4202012112170001-002</li> <li>单位工程: 15栋</li> <li>建筑面积 (m<sup>2</sup>): 360000</li> <li>基础类型: 类型1</li> <li>乌 结构类型/层数: 结构1</li> </ul> |         |
| < 単位工程登记                                                                                                    | *** = 0            |                                                                                                    |         |

| Service - |              |
|-----------|--------------|
| 詰构类型/层数:  |              |
| 建设单位:     |              |
| 建设单位负责人:  | 1 ca. /23-   |
| 建设单位号码:   | a i Bertitto |
| 施工单位名称:   |              |
| 施工单位负责人:  |              |
|           | 旧方           |

4202012112170001-SX-001-001

1000 - 1000 (2010)

监督注册号:

单位工程:

建筑面积(m²):

(3)编辑:点击【编辑】进入单体信息修改页面,修改完成后点击【保存】,即可修改成功。

|                                                            | ••• - • | <         | 0                     |
|------------------------------------------------------------|---------|-----------|-----------------------|
| 〈 单位工程登诉                                                   | 3       | 〈 单位      | 江程登记                  |
|                                                            |         | 监督注册号:    | 4202012112170001-002  |
| 📑 建发和蜜一期                                                   | 1.1     | 单位工程:     | 15栋                   |
| <ul> <li>         ·   ·</li></ul>                          |         | 建筑面积(m²): | 360000                |
| ■ 建筑面积 (㎡): 360000                                         |         | 基础类型:     | 关型1                   |
| <ul> <li>A 基础类型:类型1</li> <li>A 结构类型/层数:结构1</li> </ul>      |         | 结构类型/层数:  | 结构1                   |
|                                                            |         | 建设单位:     | 首石悦发房地产有限公司           |
|                                                            |         | 建设单位负责人:  | 邓峻峻                   |
| 建发和玺一期                                                     | 5.      | 建设单位号码:   | 17750621280           |
| □ 监督注册号: 4202012112170001-001                              |         | 施工单位名称:   | 湖北昆仑建设集团有限公司          |
| 单位工程:14栋                                                   | 0       | 施工单位负责人:  | 學哲@鄂建安B(2021) 0008840 |
| <ul> <li>■ 建邓回带(m): 545000</li> <li>○ 基础类型: 类型1</li> </ul> | •       |           | 保存                    |

(4) 删除:点击【删除】可以删除当前单体。确认删除前,系统会弹出确认框,如确定要删除,则点击【确认】,删除成功,反之则点击【取消】。

|     |                             | ••• - 0 | <                             |
|-----|-----------------------------|---------|-------------------------------|
|     | 单位工程登记                      |         | 《 单位工程登记                      |
|     | 8 <u>1</u>                  |         |                               |
|     | 建发和玺一期                      | ÷.      | □ 建发和玺一期                      |
|     | 监督注册号: 4202012112170001-002 |         | □ 监督注册号: 4202012112170001-002 |
| •   | 单位工程: 15栋                   |         | 回 n 删除 X                      |
| ы   | 建筑面积 (m²) : 360000          |         | 1 E 5                         |
| 8   | 基础类型: 类型1                   |         | 月 a 确认删除该单位工程?                |
| ,8, | 结构类型/层数: 结构1                |         | .R. 载                         |
|     | (                           |         | 機合取消                          |
|     | 建发和鉴一期                      | ь.<br>- | ₫ 建发和玺一期                      |
|     | 监督注册号: 4202012112170001-001 |         | □ 监督注册号: 4202012112170001-001 |
|     | 单位工程: 14栋                   |         | 单位工程: 14栋                     |
|     | 建筑面积(m²): 545000            | Ð       | □ 建筑面积 (m²); 545000           |
| 2   | 基础类型: 类型1                   |         | 月、基础类型: 类型1                   |

# 3、监督交底

此功能提供给企业查看管理部门审核通过的监督交底计划。

(1)项目部登录 APP,点击主界面的【监督交底】进入监督交底 计划详情页面,这个页面可以看到管理部已经审核通过的监督交底计 划详细信息。

| 4              |                    |               | •• - © | <        |              |
|----------------|--------------------|---------------|--------|----------|--------------|
| 湖              | 北省建设工程             | 星质量监督系        | 統      | <u>×</u> | 监督交底         |
|                |                    |               | NF)    | 工程名称:    | 建发和强一期 >     |
| *              | 时省                 | <b>≇i安工</b>   | 睈      | 监督机构:    | 黄石市建设工程质量监督站 |
| I              | 页量临                | 督系统           |        | 监督组长:    |              |
|                |                    |               | 1      | 监督组员:    |              |
| 0              |                    | 0             | 88     | 补充信息     |              |
| 单位工程<br>登记     | 堂督通知<br>市          | 监督交阅          | 整故回集   | 测试数据     |              |
| 0              | 0                  | 0             | -      | 附件       |              |
| 分詞戰收<br>普知     | 分产验收<br>告知         | 破工验收<br>密知    | 夏多     |          |              |
| 检测不合机<br>报告闭合机 | *<br>*** <b></b> * | 见证即样<br>武识异常( |        |          |              |

# 4、整改回复

项目部在里回复管理部门下发的"限期整改"和"局部暂停施工", 具体操作如下:

(1)项目部登录 APP,点击页面【整改回复】按钮。

(2)选择待回复需要整改回复的项目,点击【整改回复】按钮,填写整改说明,上传整改附件图片,点击【保存】按钮保存信息。

(3)待提交状态下,点击【整改回复】可修改整改回复的内容。

(4) 点击【提交】按钮,提交此次整改回复,等待监督员审核。

| ς.                | = 🛞                         | <                                                                                                    | ·•• – © |
|-------------------|-----------------------------|----------------------------------------------------------------------------------------------------|---------|
| 湖北。               | 省建设工程质量监督系统                 | 《 整改回复                                                                                                    |         |
| <b>G</b>          |                             | 6 30000192, 2022-00-10<br>检查完毕                                                                                            |         |
| 顾                 | 量监督系统                       | ◎ 建发和盔一期                                                                                                    | >       |
| (日)<br>学位工程<br>登记 |                             | <ul> <li>回 抽查结果:限期整改</li> <li>同 形象进度:主体结构</li> <li>A. 监督组长:潮玉超</li> <li>A. 抽查人: 柯端</li> <li>③ 抽查时间: 2022-04-27</li> </ul> |         |
|                   | 0 0 0                       | 待回复                                                                                                    | 经改回复    |
|                   | 分产验收 建工設改 中止益著<br>音知 音知 声遣  | <ul> <li>建发和釜一期</li> <li>抽查结果:局部智停施工</li> <li>用形象进度:主体结构</li> <li>A 监督组长:潮玉超</li> <li>A 抽查人:柯靖</li> </ul>                 | Ċ       |
| K                 | 整改回复                        | <                                                                                                    | 0       |
| 70-12102422       |                             | 《整改回复                                                                                                    |         |
| 整改说明:             |                             | Q 防衛人道目前称                                                                                                    | 88      |
| M3495-93ERV(Dird) |                             | ■ 建发和玺一期                                                                                                    | >       |
| 附件:               |                             | ED 抽查结果:限期整改<br>目 形象进度:装饰装修                                                                                               |         |
|                   |                             | 尺 监督组长:潮玉超                                                                                                    |         |
| 「「「」」             |                             | <ul> <li>A 抽查人:柯嬌孫嘉祺</li> <li>④ 抽查时间:2022-05-26</li> </ul>                                                                |         |
|                   |                             | 待回复                                                                                                    | 如夏 提交   |
| 整改人:              | 黄石市西塞山区王家湾老旧小区改<br>造项目 (一期) | ■ 建发和盔一期                                                                                                    | >       |
| 整改时间:             | 2022-07-11                  | 由資結果:局部暫停施工                                                                                                    |         |
|                   |                             | 目 形象进度:主体结构                                                                                                    |         |
|                   |                             | ∧ 监督組长:潮玉超                                                                                                    |         |
|                   | 保存                          | <ul> <li>注 抽查人: 柯嬌,张嘉祺</li> <li>④ 抽查时间: 2022-05-26</li> </ul>                                                             |         |

#### 5、监督验收

建设单位通过质量监督系统申报单位工程的分部验收的资料,监督小组使用移动端对地基基础、主体结构等重要分部(子分部)工程 质量验收以及工程竣工验收进行监督抽查。系统记录每个单位工程的 分部验收的资料及监督抽查的记录。

#### 5.1分部验收告知

建设单位组织实施单位工程的质量分户验收工作,并按要求在质量监督系统中申报验收过程信息及相关资料。监督小组可查阅和抽查。 (1)项目部登录 APP,点击页面【分部验收告知】进入分部验收告知 详情页面。

(2)点击右下角"+"按钮进入新增验收过程资料的页面,依次填写 验收部位及工程进度,并上传相关附件。点击"确认"后,质监站可 查看、可抽查。未确认前,可修改、可删除。

| 湖北省建设工程质量监督系统<br>湖江省建设上柱<br>质量监督系统                                        |            |                   |                   |  |  |
|---------------------------------------------------------------------------|------------|-------------------|-------------------|--|--|
| 0                                                                         |            | 0                 | 8                 |  |  |
| 单位工程<br>登记                                                                | 监督通知<br>书  | 监督交底              | 整改回算              |  |  |
| いたい いっかい いっかい いっかい いっかい いっかい いっかい しょう しょう しょう しょう しょう しょう しょう しょう しょう しょう | 分户验收       | (日)<br>地工能校<br>告知 | 中止监督              |  |  |
| 0                                                                         | 0          | 20                | ~                 |  |  |
| 恢复监督<br>申请                                                                | 终止监督<br>审慎 | 一证两书              | 6 監督注<br>册登记<br>表 |  |  |
| <u>_</u>                                                                  | E          | 3                 | 24                |  |  |

|       | 分部验收告知                     |    |
|-------|----------------------------|----|
| a     |                            |    |
| •     | 黄石市西塞山区王家湾老旧小区改造项<br>目(一期) | *  |
| 8     | 单位工程: 一号楼                  |    |
| 0 :   | 金收时间: 2022-05-17           |    |
| 84    | い.<br>黄石市西塞山区王家湾老旧小区改造项    | \$ |
| 1     | 目 (一期)                     |    |
| 8     | 創位工程: 15                   |    |
| •     | 金收时间: 2022-05-19           |    |
| 15400 |                            |    |
| 0     | 黄石市西塞山区王家湾老旧小区改造项          | >  |

| 〈 分部        | 验收告知            | 分部验收告知                                                             |
|-------------|-----------------|--------------------------------------------------------------------|
| 工程名称: 黄石市   | 5西塞山区王家湾老旧小区改 > | 已确认                                                                |
| 单位工程:       | 选择单位工程 >        | 黄石市西寒山区王家湾老旧小区改造项 >                                                |
| 验收部位/结构型式:  | 请输入结构型式。        | 目 (一期)                                                             |
| 工程进度:       | 清输入工程进度 >       | <ul> <li>         自 单位工程: 15         <ul> <li></li></ul></li></ul> |
| 验收时间:       | 2022-7-11 >     |                                                                    |
| 描述          |                 | 得啊从. 删除 修改 痛认                                                      |
| 请填写分部验收描述信息 |                 | <ul> <li>黃石市西塞山区王家湾老旧小区改造项 &gt;</li> <li>目(一期)</li> </ul>          |
|             |                 | 目 单位工程: 15                                                         |
| 附件          |                 | ③ 验收时间: 2022-05-19                                                 |
| 「「「「」」      |                 | 待确认 制除 修改 帝认                                                       |
|             | 保存              | 哼-我是有能线的啦-                                                         |

#### 5.2分户验收告知

建设单位组织实施单位工程的质量分户验收工作,并按要求在质量监督系统中申报验收过程信息及相关资料。监督小组可查阅和抽查。 (1)项目部登录 APP,点击主界面【分户验收告知】按钮进入分户验收告知详情页面。

(2)点击右下角"+"按钮进入新增验收过程资料的页面,依次填写 验收部位及工程进度,并上传相关附件。点击"确认"后,质监站可 查看、可抽查。未确认前,可修改、可删除。

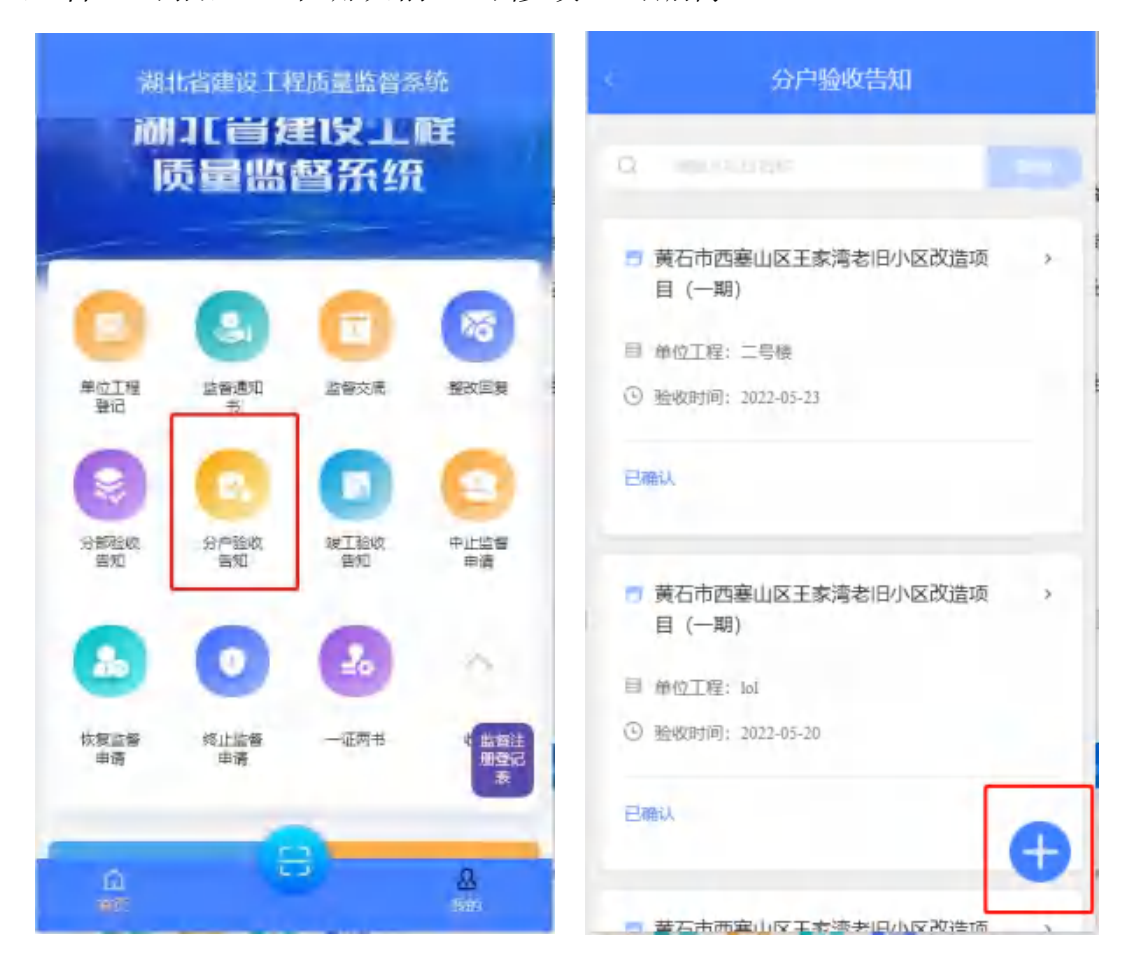

|       | 分户验收告知             |    | < 分户验收告知                                                  |
|-------|--------------------|----|-----------------------------------------------------------|
| 工程名称: | 黄石市西塞山区王家湾老旧小区改    | 5  |                                                           |
| 单位工程: | 1楼                 | ,  | <ul> <li>黃石市西塞山区王家湾老旧小区改造项 &gt;</li> <li>目(一期)</li> </ul> |
| 建设单位: | 黄石市西塞山区城乡建设局       | ,  | 目 单位工程:1栋                                                 |
| 设计单位: | 湖北佳境建筑设计有限公司       | λ. | ④ 验收时间: 2022-07-11                                        |
| 监理单位: | 立信中德勤 (北京) 工程监理有限公 | ×  | 行确认 ····································                  |
| 施工单位: | 中铜建设有限公司           | 5  |                                                           |
| 其他单位; |                    | \$ | <ul> <li>黄石市西塞山区王家湾老旧小区改造项 &gt;</li> <li>目(一期)</li> </ul> |
| 时间:   | 2022-7-11          | 8  | 目 单位工程: 14                                                |
| 描述    |                    |    | ③ 验收时间: 2022-05-19                                        |
| 11    |                    |    | 已抽查 已抽查数:(1)                                              |
|       | 保存                 |    | 時-我是有底线的啦-                                                |

#### 5.3竣工验收告知

建设单位组织实施单位工程的竣工验收工作,并在质量监督系统 中申报竣工验收的资料;监督小组使用移动端记录竣工验收的监督过 程。

(1)项目部登录 APP,点击页面【竣工验收告知】进入竣工验收告知 详情页面;

(2)点击右下角"+"按钮进入新增验收过程资料的页面,依次选择 单位工程,建筑面积,并上传相关附件。点击"确认"后,质监站可 查看、可抽查。未确认前,可修改、可删除。

| 湖北省建设1程质量监督系统<br>湖北省建设工程<br>质量监督系统 |            |            |              |  |  |  |
|------------------------------------|------------|------------|--------------|--|--|--|
| <b>C</b>                           | (Cal       |            | <b>260</b>   |  |  |  |
|                                    | HERE A     |            |              |  |  |  |
| 分割验收<br>告知                         | 分产验收       | 球工业校<br>古知 | 中止當督<br>申请   |  |  |  |
| たちしていた。<br>休賀近番<br>申请              | 後止监督<br>単语 |            | · 監督注<br>振登记 |  |  |  |
|                                    |            |            |              |  |  |  |

| 8   | 竣工验收告知                                                             |   |
|-----|--------------------------------------------------------------------|---|
| (Q) |                                                                    |   |
|     | ↓<br>↓<br>↓<br>↓<br>↓<br>↓<br>↓<br>↓<br>↓<br>↓<br>↓<br>↓<br>↓<br>↓ |   |
|     |                                                                    | Ð |

|          | 竣工验收告知             |   |
|----------|--------------------|---|
| 工程名称:    | 黄石市西塞山区王家湾老旧小区改    | > |
| 单位工程:    | 选择单位工程             |   |
| 时间:      | 2022-7-11          | > |
| 建设单位:    | 黄石市西塞山区城乡建设局       | > |
| 施工单位:    | 中铜建设有限公司           | > |
| 监理单位:    | 立信中德勤 (北京) 工程监理有限公 | > |
| 建筑面积:    |                    | > |
| 基础类别:    |                    | s |
| 结构类型/层数: |                    | 5 |
| 描述:      |                    |   |
| 请填写验收描述  | 58                 |   |
|          | 保存                 |   |

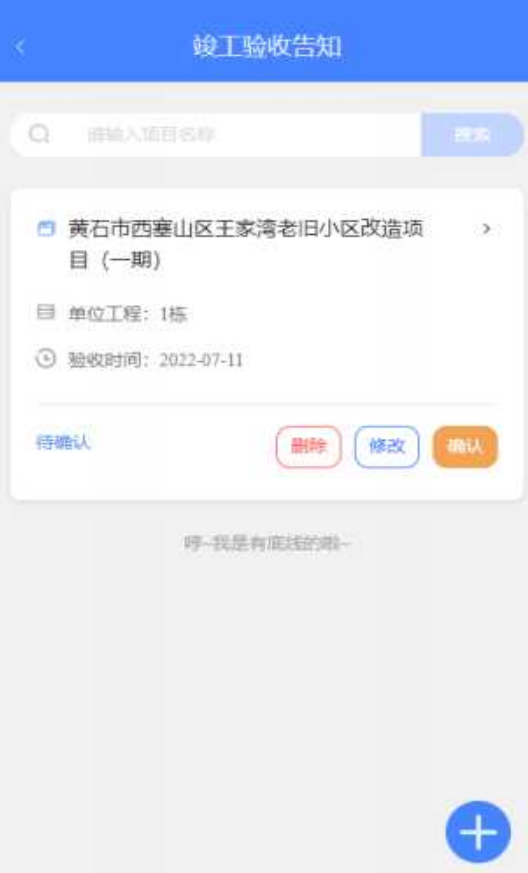

#### 6、监督状态变更

#### 6.1中止监督申请

项目部在此申请中止项目的质量监督,提交由监督组长审核。具体操作如下:

(1)项目部登陆 App,点击主界面的【中止监督申请】,跳转到中止监督申请页面。

(2) 点击该界面右下角的"+"按钮,新增中止申请。

选择单体名称、中止时间,填写申请原因并上传管理部门要求的附件, 点击"保存"按钮即可。

(3)点击【保存】按钮以后,跳转到【中止监督申请】点击"确认",等待监督组长审核。

未确认的申请,可修改、可删除。

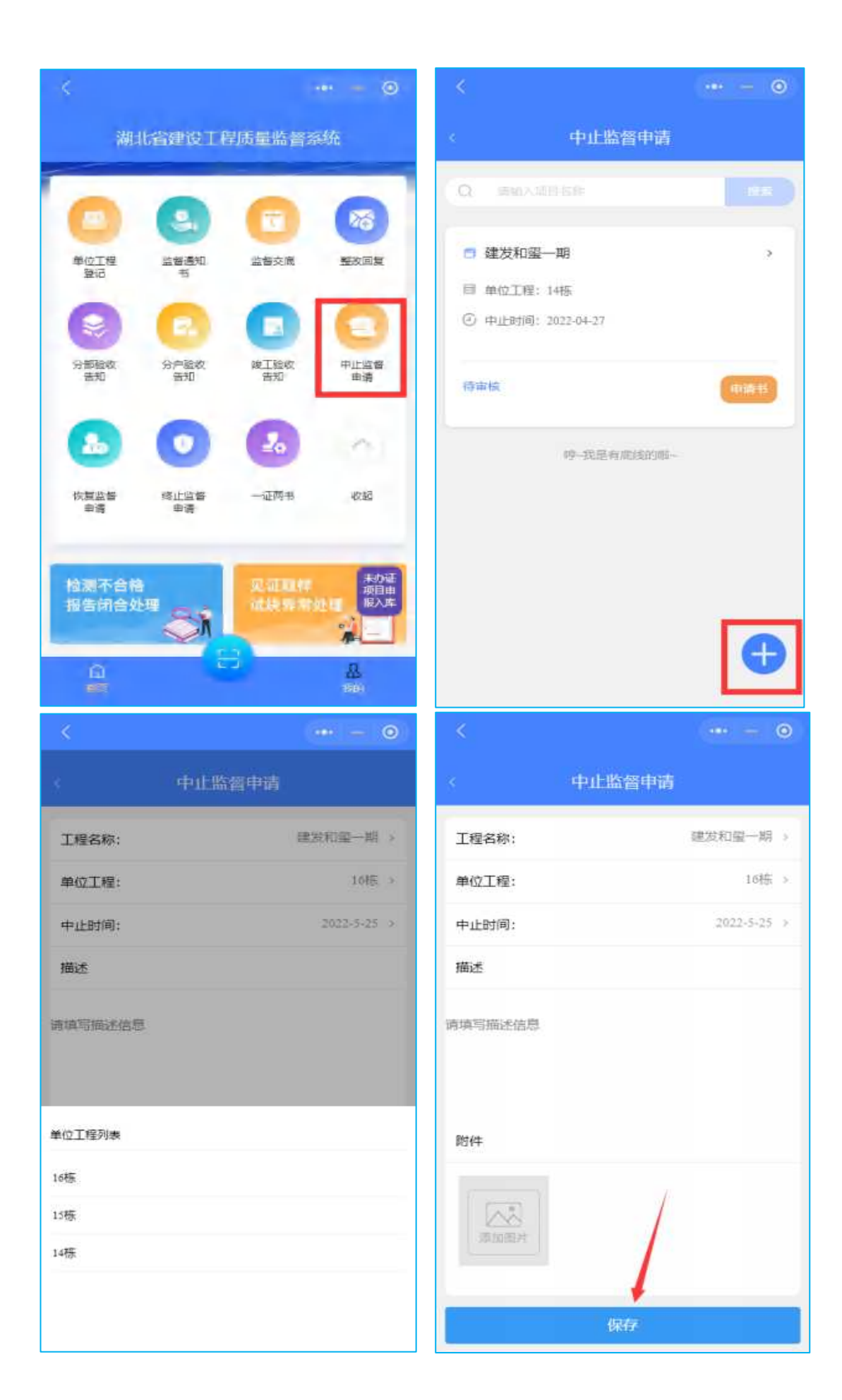

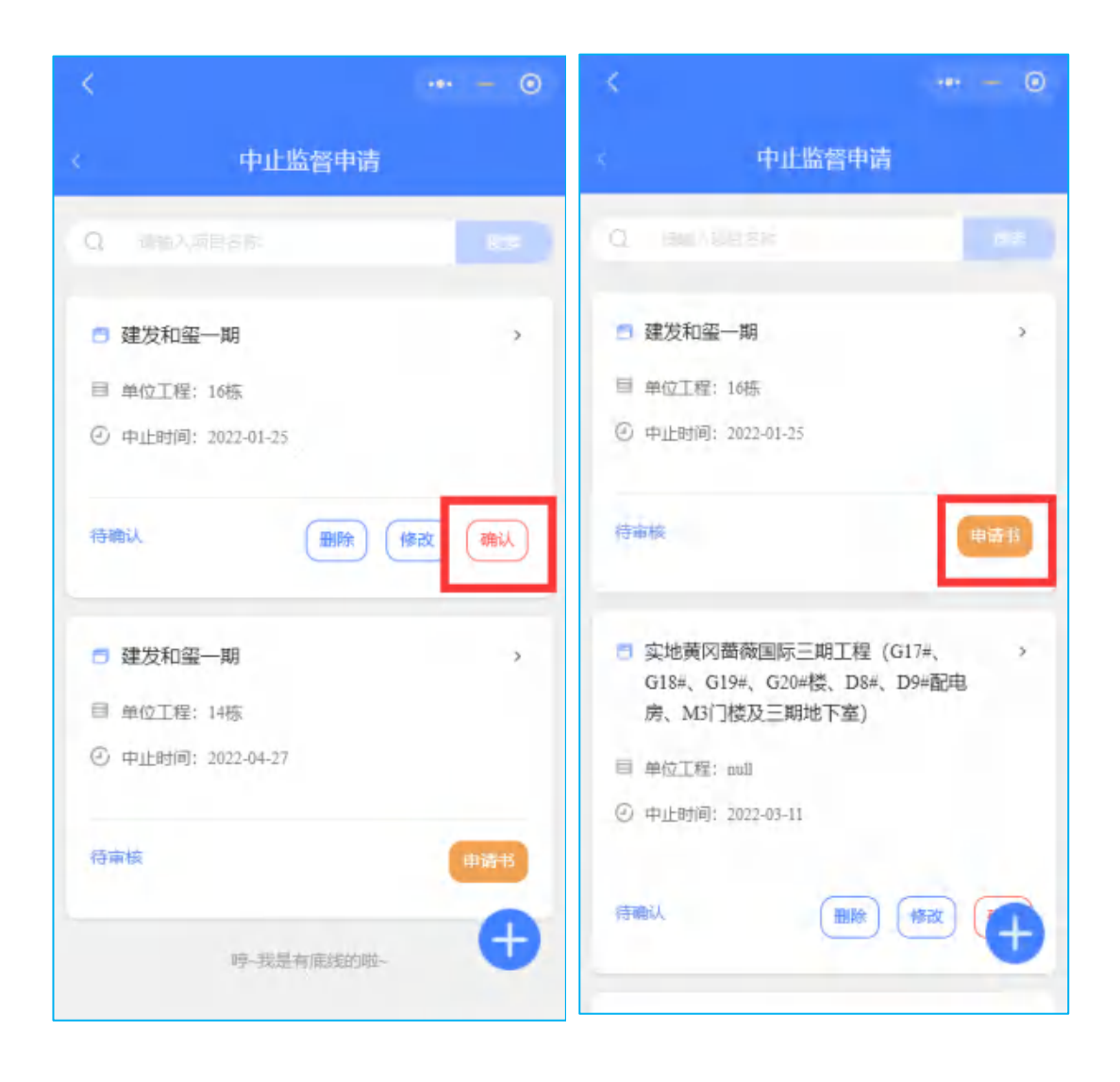

#### 6.2恢复监督申请

项目部在此申请恢复项目的质量监督,提交由监督组长审核。具体操作如下:

(1)项目部登陆 App,点击页面的【恢复监督申请】,进入操作页面。

(2)点击【恢复】按钮,跳转到【恢复监督详情】页面,填写恢复时间,填写申请原因并上传管理部门要求的附件,点击"保存"按钮即可。

(3)保存以后,跳转【恢复监督申请】页面,点击【确认】,等待监

督组长审核。

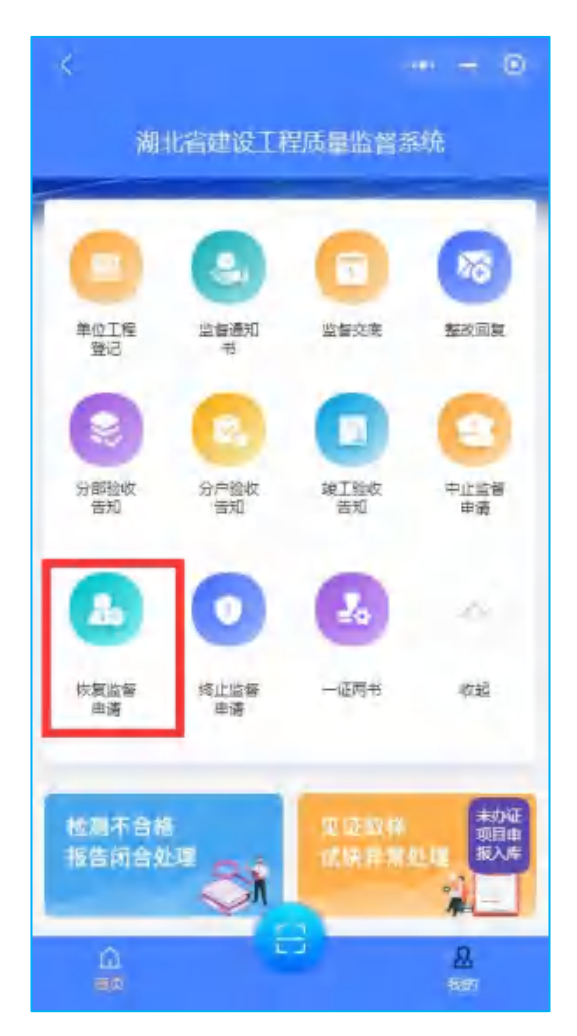

#### 6.3终止监督申请

项目部在此页面申请项目的终止质量监督,提交由监督组长审核。 具体操作如下:

(1)项目部登陆 App,点击页面【终止监督申请】,跳转终止监督申 请操作页面。

(2)点击页面右下角的"+"按钮,新增终止监督申请。选择单体名称、中止时间,填写申请原因并上传管理部门要求的附件,

点击"保存"按钮即可。

(3)保存以后,跳转到【终止监督申请】,点击【确认】,等待监督组长审核。未确认的申请,可修改、可删除。

| ×                                            |     | <       | •• - 0   |
|----------------------------------------------|-----|---------|----------|
| 《 申请                                         |     | X       |          |
| Q 编辑入动员名称                                    | 195 | 工程名称:   | 建发和最一期 > |
| 司 建发和空一期                                     | *   | 单位工程:   | 选择单位工程 > |
| 目 单位工程: 16栋                                  | ~   | 備述      |          |
| 停审核                                          | 中語书 | 请请写描述信息 |          |
| <ul> <li>遭发和鉴一期</li> <li>单位工程:16陈</li> </ul> | >   | 附件      |          |
| 传审核                                          | 申册书 | 16栋     |          |
| 遭发和盜一期                                       |     | 14栋     |          |
| 目 单位工程:14栋                                   | Ð   |         |          |

## 7、一证两书

一证两书指的是交房时的《住宅质量保证书》和《住宅使用说明书》,这两本是开发商对销售的商品房承担的质量责任法律文件,因此在交房时应将这两书交给购房者进行检验。项目部在这里上传一证 两书模板,当地管理部门审核。

(1)项目部登录 APP,点击主界面的【一证两书】进入一证两书详情

页面。

(2)点击右下角"+"按钮进入新增一证两书的界面,依次填写单元、楼层等信息,上传相关附件,点击【保存】按钮保存即可。

| <                        | = 0                                                                  | <            |   |
|--------------------------|----------------------------------------------------------------------|--------------|---|
| 湖北省建设工程质量                | 监督系统                                                                 | 〈 一证两书       | ŝ |
|                          | <ul> <li>一</li> <li>一</li> <li>一</li> <li>一</li> <li>差次回复</li> </ul> | Q BRARES     | - |
| 安都聖政 分户验收 現<br>音和 言知 说   | 1<br>1验收<br>手知 中止监督                                                  |              |   |
|                          | 20 A                                                                 | <b>留元更多7</b> |   |
| 申请 申请<br>检测不合格<br>报告闭合处理 | 正取样 成の正<br>東京外理 現入库<br>第二                                            |              | ¢ |

| K          |   |
|------------|---|
| - 证两书详情    |   |
| 附件:        |   |
|            |   |
| 商品住宅质量合格证: |   |
|            |   |
| 商品住宅质量保证书: |   |
|            | 1 |
| 保存         |   |

# 8、检测不合格报告闭合处理

通过对接湖北省建设工程质量检测监管平台,将湖北省各检测机 构出具的不合格报告信息以及处置情况进行展示。在这个页面,可以 看到以下内容:

(1)检验不合格报告情况及明细查询。(下图左1)

(2)查看报告明细:点击报告信息右下角的【查看报告】,可打开并 查看报告详情页面。(下图右1)

| <                                                    |                        | ··· - ··   | <     |                   |                         | ••• - ••   |
|------------------------------------------------------|------------------------|------------|-------|-------------------|-------------------------|------------|
|                                                      | 检测不合格报告                |            | 4     |                   | 检测不合格报告                 |            |
| 全部<br>(3)                                            | 已处理<br>(null)          | 未处理<br>(3) | ÷     | 憲<br>3)           | 已处理<br>(null)           | 未处理<br>(3) |
| Q BRAIN                                              |                        |            | 🗂 [混  | 凝土立方体             | 本试块]HNKY2200547         | 5          |
| 5 [混凝土立方                                             | 体试块]HNKY220070         | 00         | B IN  | 1名称:建发            | 和聖一期                    |            |
| 🗈 工程名称: 建发                                           | 和鉴一期                   |            | 1989日 | 6甲位;南口<br>19单位;湖北 | 兒友房地产有限公司<br>建丰工程监理有限公司 |            |
| □ 委托单位: 黄石                                           | 悦发房地产有限公司              |            | ② 报酬  | E日期:2022          | -05-09                  |            |
| <ul> <li>回 監理単位: 湖北</li> <li>② 报告日期: 2022</li> </ul> | /建丰工程监理有限公司<br>2-05-17 |            | 特处理   |                   |                         | 查有报告       |
| 待处理                                                  | 处理                     |            | 🗖 [混  | 凝土立方体             | 本试块]HNKY2200579         | 2          |
| 🗇 [混凝土立方(                                            | 体试块]HNKY220054         | 75         | 围工程   | 2名称:建发            | 和聖一期                    |            |
| 日 工程名称: 建发                                           | 和玺一期                   |            | 日本日   | 6甲位;黄石<br>19单位;湖北 | 党发房地产有限公司<br>建丰工程监理有限公司 | _          |
| □ 委托单位; 黄石                                           | 悦发房地产有限公司              |            | ②报题   | 日期:2022           | -05-06                  | 1          |
| 目 監理单位: 湖北                                           | 建丰工程监理有限公司             |            |       |                   |                         | _          |

(3) 处理不合格报告

建设单位按照当地主管部门要求,对不合格报告进行处理。点击 "处理",填写处理方式,上传相关证明资料。具体操作如下:

| 湖北省建设工程质量监督系统                   | < 检测不合格报告                                                                                                    |
|---------------------------------|----------------------------------------------------------------------------------------------------|
| 检测不合格<br>报告闭合处理                 | 全部 已处理 未处理<br>(105) (0) (105)                                                                                             |
| 检测机构<br>及人员信息                   | □ [混凝土立方体试块]HNKY22007370                                                                                                  |
| 工程质量信息公示                        | <ul> <li>」 工程名称: 建发和鉴一期</li> <li>一 委托单位: 黄石烷发房地产有限公司</li> <li>■ 监理单位: 湖北建丰工程监理有限公司</li> <li>⑦ 报告日期: 2022-06-20</li> </ul> |
| 反该及抽查內容在集<br>意见反馈<br>后领照系 ● ● ● | 特处理                                                                                                    |
| 实体质量抽查问题TOP5                    | <ul> <li>□ [混凝土立方体试块]HNKY22007351</li> <li>□ 工程名称: 建发和鉴一明</li> </ul>                                                      |
| <u>a</u> 8 <u>8</u>             | <ul> <li>委托单位: 黃石悦发房地产有限公司</li> <li>监理单位: 湖北建丰工程监理有限公司</li> </ul>                                                         |
| 《 不合格报告处理                       |                                                                                                    |
| <b>处理意见</b><br>调填写处理意见          |                                                                                                    |
| 附件                              |                                                                                                    |
|                                 |                                                                                                    |

#### 9、见证取样试块异常处理

通过对接湖北省建设工程质量检测监管平台,展示施工现场的见 证取样异常信息、送检验样不符合要求的记录以及试验比对结果有异 常的统计数据及详细记录。可以查看以下内容:

(1)检测机构试验的混凝土试块与见证取样时的试块,经图像比对程序比对后异常试块相关的工程信息(下图左1)。

(2)点击工程,可进入"见证取样详情"页面,在此页面可查看异常试块的详细信息,包括:取样信息、验样信息、样品信息、破型比对信息等。(如下图所示)

| <            |              | ··· - ©      | <           |               | ··· - ©    |
|--------------|--------------|--------------|-------------|---------------|------------|
| < 见          | 证取样试块异常处     | 理            | <           | 见证取样计         | f情         |
| 全部<br>(34\$) | 已处理<br>(0)   | 来处理<br>(348) | 建发和鉴一       | -現月           |            |
| Q. umphili   |              |              | 唯一标识编号      | : ZKB02133]I  |            |
| 🗖 建发和蜜一      | 聑            | ÷            | 现场照片        |               |            |
| 🗇 唯一标识: ZK   | B02133 1     |              |             |               |            |
| ⑤ 监督单位:黄     | 石港区建设工程质量监督站 | i            | 人员 美別       | 取样人员          | 见证人员       |
| 目 检测项目: 混    | 疑土抗压         |              | 人员姓名        | 罗栋            | 许琪         |
| Pi 见证员: 许琪   |              |              | 见证/取<br>样时间 | 2022-04-21    | 2022-04-21 |
| ○、取样员:罗栋     | 戶, 取样员: 罗栋   |              | 二维码<br>照片   | 8             |            |
| 10.000       |              | _            | _           | and the state | 1          |
| ◎ 建发和蜜一      | 與月           | \$. II       | 人员          |               | 247        |
| □ 唯—标识: NF   | U02241 1     |              | XR/h        |               |            |
| E) 监督单位:黄    | 石港区建设工程质量监督站 | 6.           |             |               | The second |

(3) 处理异常试块

建设单位按照当地主管部门要求,对见证取样试块异常进行处理。 点击"处理",填写处理方式,上传相关证明资料。具体操作如下:

| 為此有國家工程時代出版。特別研     | 《见证取样试块异常处理                                                                                                    | 见证取样试块异常处理                                                                                                    |  |
|---------------------|----------------------------------------------------------------------------------------------------|----------------------------------------------------------------------------------------------------|--|
| · 他们不会把 医正规性 在这种来自己 | 金帮 已处理 +处理<br>(400) (0) (400)                                                                                                    | 处理意见                                                                                                    |  |
|                     |                                                                                                    | 調調電化理測                                                                                                    |  |
|                     | 建发和墨一期                                                                                                    |                                                                                                    |  |
| THE REAL PROPERTY.  | <ol> <li>         ·····························</li></ol>                                                                                                    |                                                                                                    |  |
|                     | <ul> <li>⑤ 協振単位: 黄石褐区建設工程质量故香站</li> <li>□ 检阅项目: 混凝土抗压</li> </ul>                                                                                                    | 10/#                                                                                                    |  |
| 反馈及抽查内容征集           | 8. 见证员: 主力                                                                                                    |                                                                                                    |  |
| 意见反馈 检查内容 新生        | P. ROME: INVEN                                                                                                    | and the second second s |  |
|                     | and a set of the set of the set o |                                                                                                    |  |
| 实体质相适素创制TOP5        | 普 建发和亚一期                                                                                                    |                                                                                                    |  |
| (3) m               | 回 唯一标识: ZVX75549(1                                                                                                    |                                                                                                    |  |
| -                   | 回 监督单位: 黄石港区建设工程所量监督站                                                                                                    | 保存                                                                                                    |  |

# 10、检测机构及人员信息

通过对接湖北省建设工程质量检测监管平台,展示湖北省内已在 平台上登记了的检测机构及分支机构的分布情况、检测机构详情及机 构人员信息。通过数字链接,可以查看以下内容:

(1)检测机构及分支机构的分布情况和机构人员数量统计。(下图 左1)。

| 检测机构及人员信息<br>计算具检测机构的家具中或内容的124家,含于机构的家分支机<br>19380,共和检测人员100138 |          |             |          |          |
|------------------------------------------------------------------|----------|-------------|----------|----------|
| 城市                                                               | 會内<br>机构 | 會外<br>机构    | 分支<br>机构 | 检测<br>人员 |
|                                                                  |          |             |          |          |
| 載石市                                                              | 19       | 0<br>又是有流法的 | 6        | 392      |
| 重石市                                                              | 19       | 0           | 6        | 392      |

(2)检测机构基础信息、检测范围及联系人信息展示。点击检测机构对应的数字链接,即可打开页面。(下图左1)。

(3)检测机构人员信息展示。点击检测人员对应的数字链接,即可打开页面。(下图右1)。

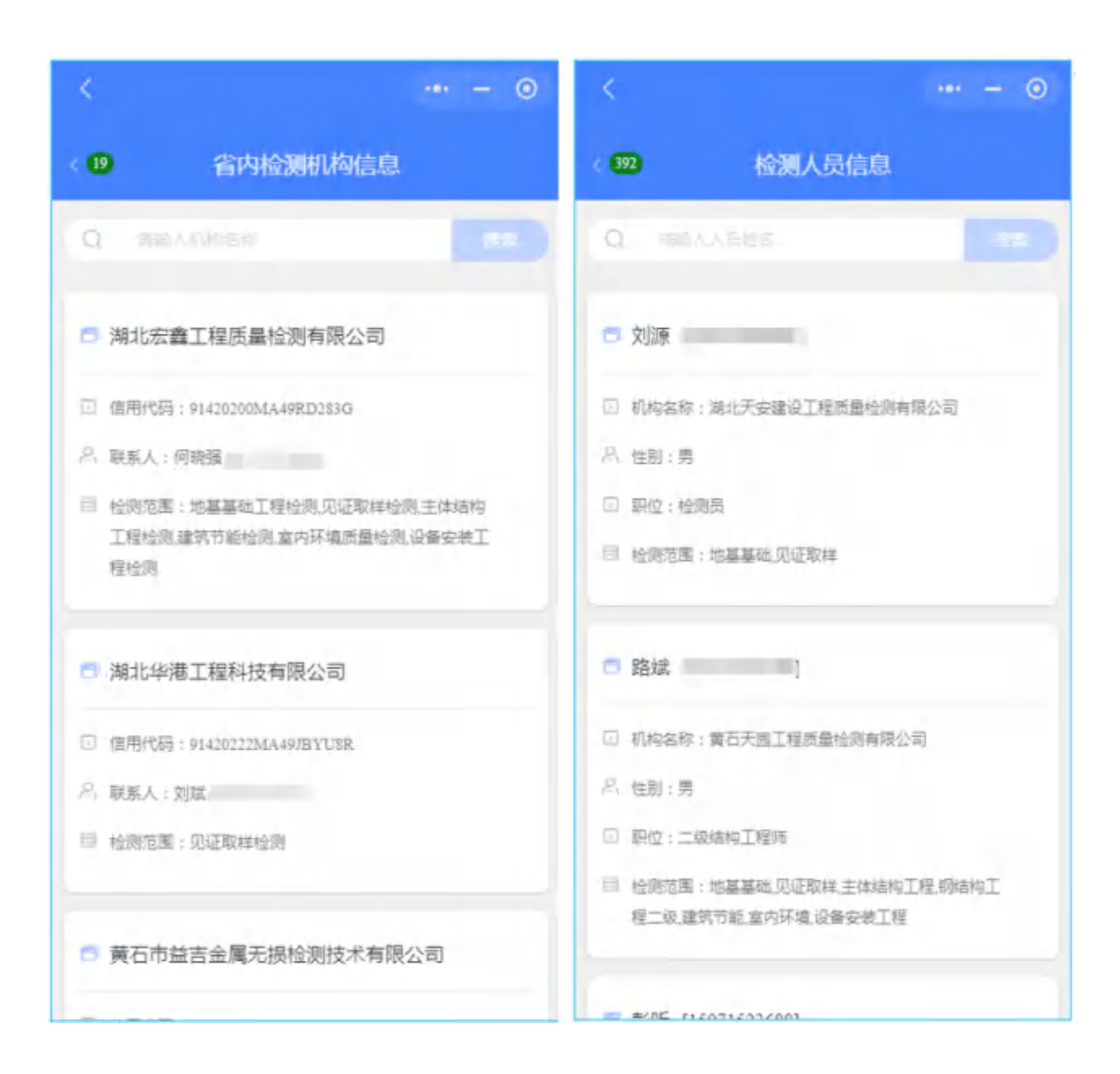

# 11、工程质量信息公示

建设单位竣工验收告知时上传的工程质量相关信息,在管理部门 验收通过后,社会用户可在质量监督 App 上免登录查看。

(1) 社会用户进入质监系统 APP 后,点击主界面的【工程质量信息 公示】进入查看界面。

|                          | ®      | < 工程质量信息公示       |  |  |
|--------------------------|--------|------------------|--|--|
| 南北省建设工程质量监督              | 系统     |                  |  |  |
|                          | (m     | Q mithAttelliste |  |  |
| 恢复监督 经止监督 一征两书<br>申请 申请  | 收起     | ∃ 建发和玺一期         |  |  |
|                          |        | 1项目报建阶段          |  |  |
| 检测不合格 见证取得<br>报告闭合处理 医 全 |        | 2.施工阶段 2         |  |  |
|                          | #      | 3.境工验收阶段         |  |  |
| 检测机构<br>及人员信息            | 1. A.  | 4.其他附件 0         |  |  |
| 工程质量信息公示                 | 1000 T | 哼~我是有能迷的极~       |  |  |
| 反馈及抽查内容征集                |        |                  |  |  |
| 意见反馈 日 抽查内容              | gritte |                  |  |  |